#### 4. Einladungen erfassen

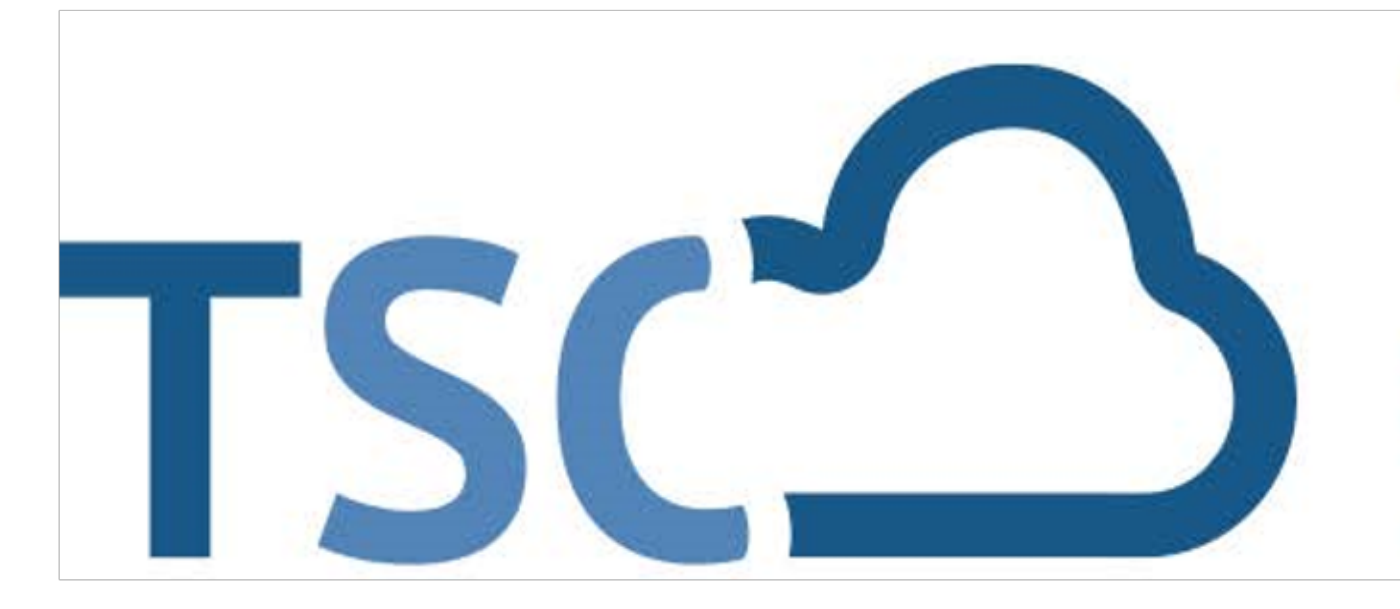

## Schuljahreswechsel

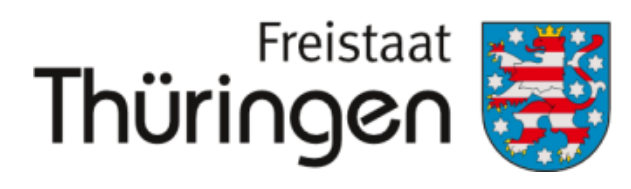

Institut für Lehrerfortbildung, Lehrplanentwicklung und Medien

# TSC THÜRINGER Schulcloud

#### 4. Einladungen erfassen

Einladungen können nur für Schüler
 System sind (Spalte Zugang "Nein")

#### 1. Klassenübersicht

- 2. Klasse anklicken
- 3. Schüler auswählen

#### SCHULPORTRÄT

**FEST Schule für Schulungen** 

AUF EINEN BLICK

PERSONELLE RESSOURCEN

SÄCHLICHE RESSOURCEN

SCHULENTWICKLUNG

MITWIRKUNG

SCHULLEBEN

SCHÜLERSTRUKTURDATEN

KOOPERATIONEN

DOKUMENTE / LINKS

INTERNE DOKUMENTE

- VERWALTUNG
- Klassenübersicht
- Schülerübersicht
- Klassenbildung

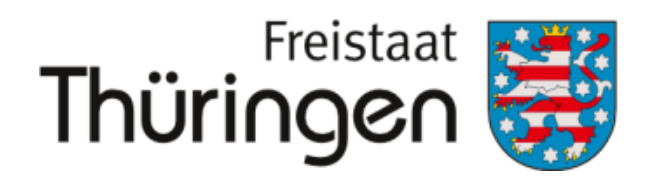

Institut für Lehrerfortbildung, Lehrplanentwicklung und Medien

#### Einladungen können nur für Schüler\*innen erzeugt werden, die noch nicht im

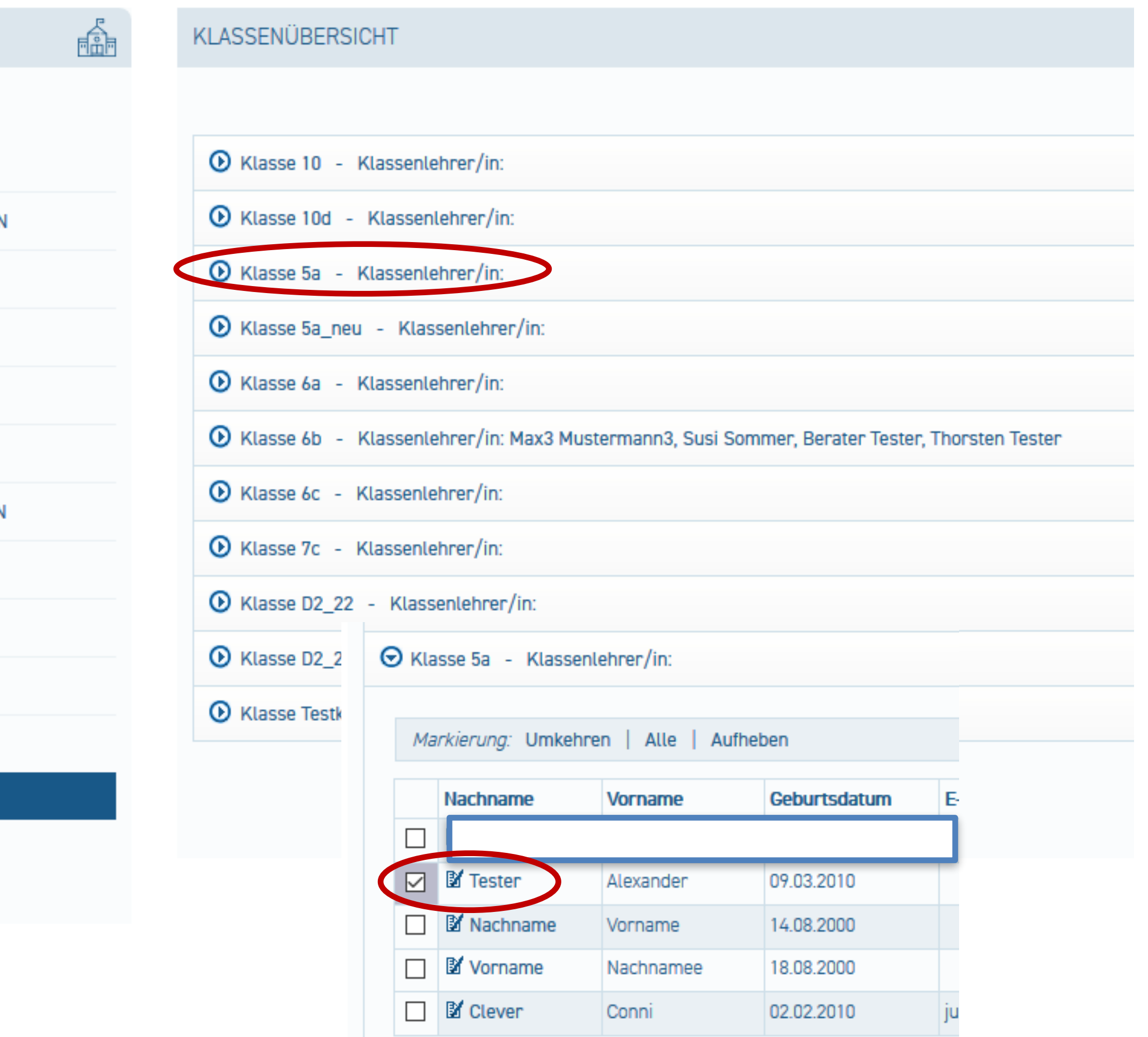

### 4. Einladungen erfassen

#### 1. Klassenübersicht

- 2. Klasse anklicken
- 3. Schüler auswählen
- **4.** Einladung für Zugang erfassen

5. Einladung (pdf)speichern und anSchüler\*innen verteilen

| KLASSENÜBERSICHT                |                                                                                           |                                       |           |  |  |  |
|---------------------------------|-------------------------------------------------------------------------------------------|---------------------------------------|-----------|--|--|--|
|                                 |                                                                                           |                                       |           |  |  |  |
| 0                               | <ul> <li>Klasse 10 - Klassenlehrer/in:</li> <li>Klasse 10d - Klassenlehrer/in:</li> </ul> |                                       |           |  |  |  |
| 0                               |                                                                                           |                                       |           |  |  |  |
| S Klasse 5a - Klassenlehrer/in: |                                                                                           |                                       |           |  |  |  |
| Markierung: Umkehren   Alle     |                                                                                           |                                       |           |  |  |  |
|                                 | 1.10                                                                                      | , , , , , , , , , , , , , , , , , , , |           |  |  |  |
|                                 |                                                                                           | Nachname                              | Vorname   |  |  |  |
|                                 |                                                                                           |                                       |           |  |  |  |
|                                 |                                                                                           | 🛿 Tester                              | Alexander |  |  |  |
|                                 |                                                                                           | X Nachname                            | Vorname   |  |  |  |
|                                 |                                                                                           | Vorname                               | Nachnamee |  |  |  |

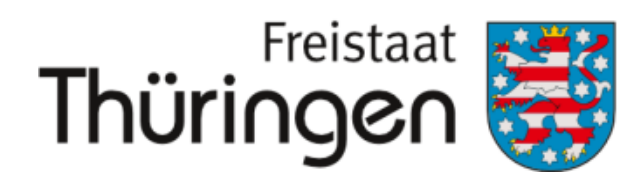

Institut für Lehrerfortbildung, Lehrplanentwicklung und Medien

| heben 1 markierte Datensätze: 🖽 Einladung fü |              |                |                                       |  |  |
|----------------------------------------------|--------------|----------------|---------------------------------------|--|--|
|                                              | Geburtsdatum | E-Mail-Adresse | Zugang                                |  |  |
|                                              |              |                |                                       |  |  |
|                                              | 09.03.2010   |                | Nein, Einladung gültig bis 17.11.2020 |  |  |
|                                              | 14.08.2000   |                | Nein, Einladung gültig bis 16.11.2020 |  |  |
|                                              | 18.08.2000   |                | Nein, Einladung gültig bis 16.11.2020 |  |  |
|                                              |              |                |                                       |  |  |

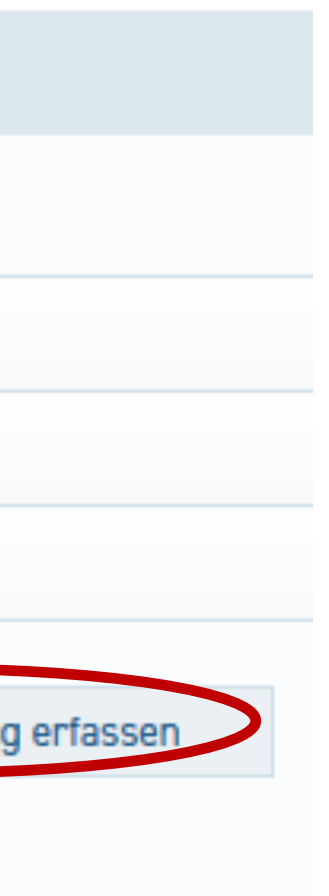